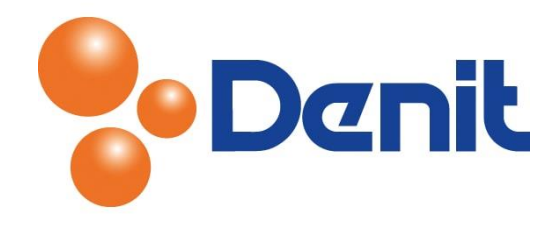

# Handleiding back-up maken of een back-up taak instellen in Plesk 12

Deze handleiding beschrijft de stappen die u dient te nemen om een back-up te kunnen maken of een back-up taak te kunnen instellen.

### Inhoud

| Back-up maken          | . 2 |
|------------------------|-----|
| Back-up taak instellen | . 4 |

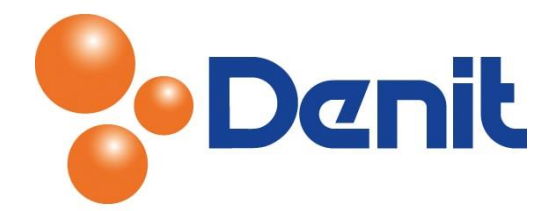

### Back-up maken

1) Login op uw Plesk beheer omgeving met de daarvoor bestemde inloggegevens welke u bij de oplevering van het hostingpakket ontvangen heeft. Klik vervolgens aan uw rechterkant op 'Backup Manager'

| Denik Cuality does matter            | Logged in<br>Subscripti                                           | as <b>jouweigenwebsite.nl ~</b><br>ion jouweigenwebsite.nl | ? Help - Search | Powered by                   |
|--------------------------------------|-------------------------------------------------------------------|------------------------------------------------------------|-----------------|------------------------------|
| Websites & Domains Mail              | Files Statistics Users                                            | a Account                                                  |                 |                              |
| Websites & Domains                   |                                                                   |                                                            |                 |                              |
| This is where you set up and manage  | websites.                                                         |                                                            |                 |                              |
| Add New Subdomain Add New D          | Domain Alias                                                      |                                                            | ?               | Backup Manager               |
|                                      |                                                                   |                                                            |                 | <u>Databases</u>             |
| jouweigenwebsite.                    | NL Hosting Settings                                               |                                                            |                 | WordPress New                |
| Website at <u>httpdocs/</u> IP addre | ess: 94.126.66.20 System use<br><u>Disable</u> <u>Description</u> | er: jouweigen                                              |                 | Outgoing Mail Control        |
| File Manager Open Site               |                                                                   | Databases Add New Databases                                | ase             | Resource Usage               |
|                                      | A Show Less                                                       |                                                            |                 | Disk space: 0%               |
| Web Hosting Access                   | FTP Access                                                        | (php) PHP Sett                                             | tings           | 0.5 MB used of 10 GB         |
|                                      |                                                                   | PHP versi                                                  | ion: 5.4        | Traffic: 0%                  |
| File Manager                         | Web Statistics                                                    | Mail Sett                                                  | tings           | 0 MB/month used of Unlimited |
| Limit Outgoing Messages              | Password-Protected                                                | - Website                                                  | Copying         | View more statistics         |
|                                      | Directories                                                       |                                                            |                 | Domains 🔿                    |
| Logs                                 | Web Users                                                         |                                                            |                 | Register Domain Names        |
|                                      |                                                                   |                                                            |                 | Nanage Domain Names          |

2) Klik vervolgens op het icoon 'Back-up'

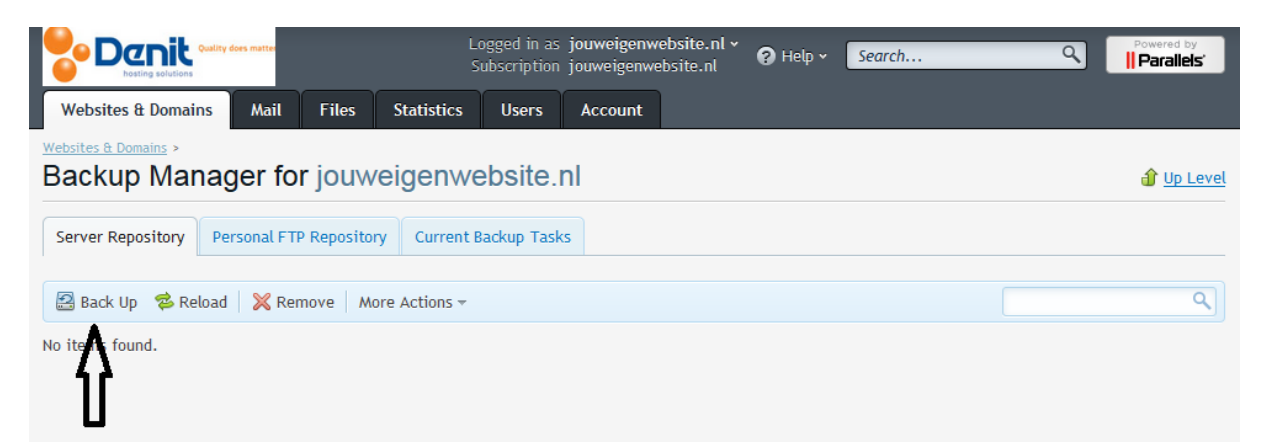

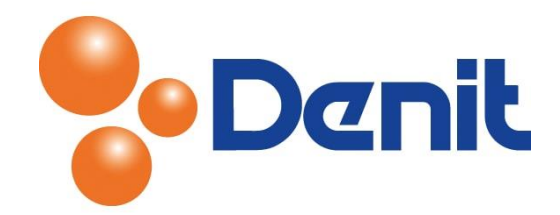

U krijgt vervolgens onderstaande pagina te zien

| Denic Quality does matter                                                                                        | Logged in as j<br>Subscription j                                                                  | iouweigenwebsite.nl ~<br>ouweigenwebsite.nl | 🥐 Help 🖌 🛛 Sa | earch Q | Powered by              |
|----------------------------------------------------------------------------------------------------|---------------------------------------------------------------------------------------------------|---------------------------------------------|---------------|---------|-------------------------|
| Websites & Domains Mail                                                                                          | Files Statistics Users                                                                            | Account                                     |               |         |                         |
| Websites & Domains > Backup Manage<br>Back Up the Subs                                                           | ,<br>ription jouweigenweb                                                                         | site.nl                                     |               |         | <mark>∂ Up Level</mark> |
| Backup settings                                                                                                  |                                                                                                   |                                             |               |         |                         |
| Add a prefix to the backup name                                                                                  |                                                                                                   |                                             |               |         |                         |
| Comments                                                                                                    | Subscription backup created by jouwei                                                             | genwebsite.nl.                              |               |         |                         |
| Create a multivolume backup                                                                                      |                                                                                                   |                                             |               |         |                         |
| Volume size (MB)                                                                                                 | 2047                                                                                              |                                             |               |         |                         |
| Store the backup in                                                                                              | S <mark>erver repository</mark><br>FTP repository settings are not specifie                       | d.                                          |               |         |                         |
| When a backup task is<br>completed, send a notification<br>email to                                              |                                                                                                   |                                             |               |         |                         |
| Backup content                                                                                                   |                                                                                                   |                                             |               |         |                         |
| Back up                                                                                                    | <ul> <li>Domain configuration</li> <li>Domain configuration and content</li> </ul>                |                                             |               |         |                         |
|                                                                                                    | All configuration and content                                                                     | <b>T</b>                                    |               |         |                         |
| Suspend the domain until the<br>During the backup process, webs<br>custom error document page with<br>HTTP code. | ackup task 15 completed<br>e visitors will be redirected to the<br>the search engine-friendly 503 |                                             |               |         |                         |
|                                                                                                    | OK Cancel                                                                                         |                                             |               |         |                         |

- 3) Vul achter 'Add a prefix to the backup name' de naam van de te maken back-up in
- 4) Indien u de back-up in meerdere delen wilt laten aanmaken, dient u de optie 'Create a multivolume backup' aan te vinken. Hier kunt u aangeven in delen van hoeveel MB de backup opgedeeld moet worden

Kies alleen voor server repository als er in het hostingpakket ruimte genoeg is om de back-up op te slaan, anders dient de back-up naar een externe server te worden geüpload of naar de Denit Offsite FTP dienst.

- 5) Vul achter 'When a backup task is completed, send a notification email to' het e-mailadres in waarop u een melding wilt ontvangen als de back-up gelukt is
- 6) Bij 'Backup content' kunt u kiezen of u een back-up wilt laten maken van de 'Domain Configuration', de configuratie die u in Plesk heeft aangemaakt voor de domeinnaam (de aliassen, e-mailadressen etc) of van de 'Domain Configuration and content' (ook daadwerkelijk de content die op de server staat)
- 7) Klik vervolgens onderaan op de knop 'OK' wanneer alles correct is ingesteld

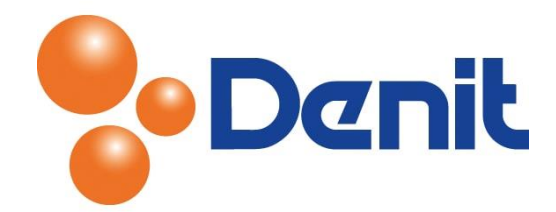

## Back-up taak instellen

1) Login op uw Plesk beheer omgeving met de daarvoor bestemde inloggegevens welke u bij de oplevering van het hostingpakket ontvangen heeft. Klik vervolgens aan uw rechterkant op 'Backup Manager'

|                                                                                                    | Logged in as<br>Subscription                                        | jouweigenwebsite.nl v<br>jouweigenwebsite.nl | ? Help • Search | Powered by                                                                                                    |
|----------------------------------------------------------------------------------------------------|---------------------------------------------------------------------|----------------------------------------------|-----------------|----------------------------------------------------------------------------------------------------|
| Websites & Domains Mail                                                                                                    | Files Statistics Users                                              | Account                                      |                 |                                                                                                    |
| Websites & Domains                                                                                                    | i                                                                   |                                              |                 |                                                                                                    |
| This is where you set up and manage                                                                                                    | websites.                                                           |                                              |                 |                                                                                                    |
| Add New Subdomain Add New [                                                                                                    | Domain Alias                                                        |                                              | ?               | Backup Manager                                                                                                |
|                                                                                                    |                                                                     |                                              |                 | Databases                                                                                                    |
| jouweigenwebsite.                                                                                                    | nl Hosting Settings                                                 |                                              |                 | WordPress New                                                                                                 |
| Website at Children IP addressed and the second second sec | ess: 94.126.66.20 System user:<br><u>Disable</u> <u>Description</u> | jouweigen                                    |                 | Outgoing Mail Control                                                                                         |
| File Manager Open Site                                                                                                    |                                                                     | Add New Databa                               | ise             | Resource Usage                                                                                                |
|                                                                                                    | Show Less                                                           |                                              |                 | Disk space: 0%                                                                                                |
| Web Hosting Access                                                                                                    | FTP Access                                                          | php PHP Sett                                 | ings            | 0.5 MB used of 10 GB                                                                                          |
| Eile Manager                                                                                                    | Web Statistics                                                      |                                              | ings            | 0 MB/month used of Unlimited                                                                                  |
|                                                                                                    | time web statistics                                                 | Mail Sett                                    | <u>11125</u>    | View more statistics                                                                                          |
| Limit Outgoing Messages                                                                                                    | Password-Protected<br>Directories                                   |                                              | Copying         |                                                                                                    |
| Logs                                                                                                    | Web Users                                                           |                                              |                 | Domains     ^       ® Register Domain Names       <a href="https://www.www.www.www.www.www.www.www.www.w</td> |

2) U komt vervolgens uit op onderstaande pagina

# Backup Manager for jouweigenwebsite.nl Server Repository Personal FTP Repository Current Backup Tasks Back Up Reload Remove More Actions Scheduled Backup Settings Upload Files to Server Repository

Klik op het icoon 'More Actions' en klik vervolgens op 'Scheduled Backup Settings'

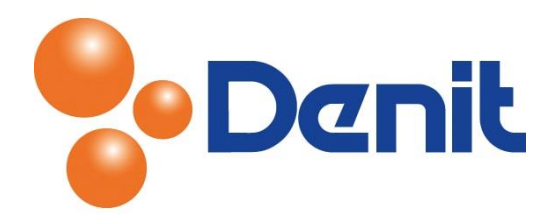

3) U krijgt vervolgens onderstaande pagina te zien. Vink daar de functie '*Activate this backup task*' aan en kies de frequentie en het tijdstip voor de backup taak

| Denit Cuality does matter                                                                                           | Logged in as <b>jouweigenwebsite.nl * ?</b> Help * Search<br>Subscription jouweigenwebsite.nl                                                                                                    |
|----------------------------------------------------------------------------------------------------|----------------------------------------------------------------------------------------------------|
| Websites & Domains Mail                                                                                             | Files Statistics Users Account                                                                                                    |
| Websites & Domains > Backup Manager<br>Scheduled Backup                                                             | Settings                                                                                                    |
| Schedule                                                                                                    |                                                                                                    |
| Activate this backup task                                                                                           |                                                                                                    |
| Backup period                                                                                                    | Daily                                                                                                    |
| Start backup creation at<br>(HH:mm) +01:00 GMT *                                                                    | 14:07<br>The check interval for scheduled backup tasks is 15 minutes. If you<br>want Plesk to start the backup process at a particular time,<br>schedule the task for minimum 15 minutes earlier than the desired<br>time.                                                |
| Backup settings                                                                                                    |                                                                                                    |
| Add a prefix to the backup<br>name                                                                                  |                                                                                                    |
| Create a multivolume backup                                                                                         |                                                                                                    |
| Volume size (MB)                                                                                                    | 2047                                                                                                    |
| Store the backup in                                                                                                 | Server repository<br>FTP repository settings are not specified.                                                                                                    |
| Maximum number of backups in<br>the repository *                                                                    | Z<br>To save disk space, you can limit the number of backups stored in<br>the repository. When the limit is reached, new backups will replace<br>the oldest backups. The maximum limit specified by the hosting<br>provider is 2: Your limit must be lower or equal to 2. |
| If errors occur during the<br>execution of this backup task,<br>send a notification email to                        |                                                                                                    |
| Backup content                                                                                                    |                                                                                                    |
| Back up                                                                                                    | Domain configuration     Domain configuration and content                                                                                                    |
| Suspend the domain until the l<br>During the backup process, websi<br>custom error document page with<br>HTTP code. | backup task is completed<br>te visitors will be redirected to the<br>the search engine-friendly 503                                                                                                    |
|                                                                                                    | OK Cancel                                                                                                    |

- 4) Vul vervolgens bij 'Maximum number of backups in repository' het aantal back-ups in. U dient er rekening mee te houden dat er genoeg ruimte is in uw hostingpakket om de back-up aan te kunnen maken
- 5) Vul achter 'If errors accur during the execution of this backup task, send a notification email to' het e-mailadres in waarop u een melding wilt ontvangen als de back-up niet gelukt is. Kies daarna bij 'Backup content' voor de configuratie die u wilt back-uppen
- 6) Wanneer alles correct ingesteld is kunt u onderin klikken op 'OK'

De back-up taak is ingesteld en keert u weer terug naar het hoofdmenu.